# Milestone configuration

### Create Analytic Event

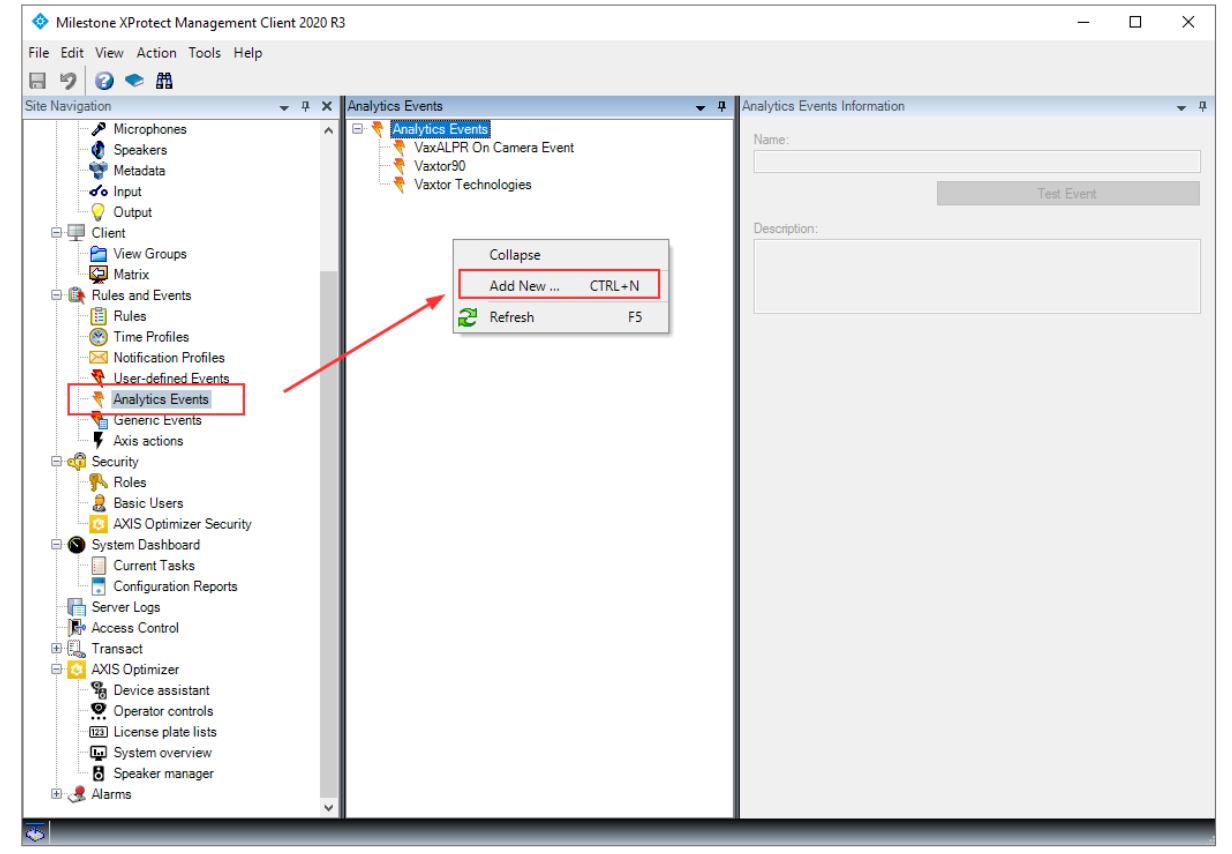

- Select Analytic Events
- Doble click to create a new Event.

#### Vaxtor LPR On iPRO

Milestone configuration

| Milestone XProtect Management Client 2                                                                                                    | 020 R3                                                                                                    |                                                                            | _          |            |
|----------------------------------------------------------------------------------------------------|----------------------------------------------------------------------------------------------------|----------------------------------------------------------------------------|------------|------------|
| File Edit View Action Tools Help                                                                                                    |                                                                                                    |                                                                            |            |            |
| 🗟 🦻 😧 🗢 🛱                                                                                                    |                                                                                                    |                                                                            |            |            |
| Site Navigation 🗸                                                                                                    | Analytics Events                                                                                                    |                                                                            |            | <b>•</b> 9 |
| Site Navigation<br>Stee Navigation<br>Speakers<br>Microphones<br>Metadata<br>Speakers<br>Metadata<br>Support<br>Client<br>View Groups<br>Matrix<br>Rules and Events<br>Rules<br>Time Profiles<br>Matrix<br>Rules and Events<br>Matrix<br>Rules and Events<br>Matrix<br>Rules and Events<br>Analytics Events<br>Asis actions<br>Security<br>Notification Profiles<br>Matrix<br>Matrix<br>Rules and Events<br>Asis actions<br>Security<br>Not Speaker manager<br>Speaker manager<br>Speaker manager<br>Matrix<br>Metadata<br>Security<br>System Dashboard<br>Current Tasks<br>Server Logs<br>Access Control<br>Device assistant<br>System overview<br>Speaker manager<br>Alarms | Analytics Events Analytics Events Analytics Events Analytics Event VaxALPR On Camera Event Vaxtor30 Vaxtor Technologies | Analytics Events Information      Name:      IPro Event]      Description: | Test Event |            |
|                                                                                                    |                                                                                                    |                                                                            |            | _          |

• Set the Event name

| File Edit View Action Tools Help                                                                                                    |   |            |
|----------------------------------------------------------------------------------------------------|---|------------|
|                                                                                                    |   |            |
|                                                                                                    |   |            |
| Site Navigation + + × Analytics Events + + Analytics Events Information                                                                                                    |   | <b>→</b> ₽ |
| Microphones     Analytics Events     Name:                                                                                                    |   |            |
| Speakers     Seakers     Metadata     Value     Substance     Value     Substance     Value     Substance     Value     Substance     Value     Substance     Value     Substance     Value     Value     Substance     Value     Value |   |            |
| - of Input - Vaxtor90 Test Even                                                                                                    | t |            |
| Vaxtor i echnologies                                                                                                    |   |            |
|                                                                                                    |   |            |
| View Groups                                                                                                    |   |            |
| Generative sand Events                                                                                                    |   |            |
| - 🖺 Rules                                                                                                    |   |            |
| - 🛞 Time Profiles                                                                                                    |   |            |
| Notification Profiles Milestone XProtect Management Client 2020 R3 X                                                                                                    |   |            |
| User-genned zvents     Analytics Events                                                                                                    |   |            |
| Generic Events Op you want to save changes?                                                                                                    |   |            |
| - Visia actions                                                                                                    |   |            |
| G courity                                                                                                    |   |            |
| Pasic leve                                                                                                    |   |            |
| AXIS Optimizer Security                                                                                                    |   |            |
| C System Dashboard                                                                                                    |   |            |
| - Current Tasks                                                                                                    |   |            |
|                                                                                                    |   |            |
| - Every Logis                                                                                                    |   |            |
| a 🖫 Transact                                                                                                    |   |            |
| 🛱 🖸 AXIS Optimizer                                                                                                    |   |            |
| B Device assistant                                                                                                    |   |            |
| - • Operator controls                                                                                                    |   |            |
| License place insis     System overview                                                                                                    |   |            |
| S Speaker manager                                                                                                    |   |            |
| B-& Alarms                                                                                                    |   |            |
|                                                                                                    | _ | _          |

• Save new Event

#### Enable Analytic Events

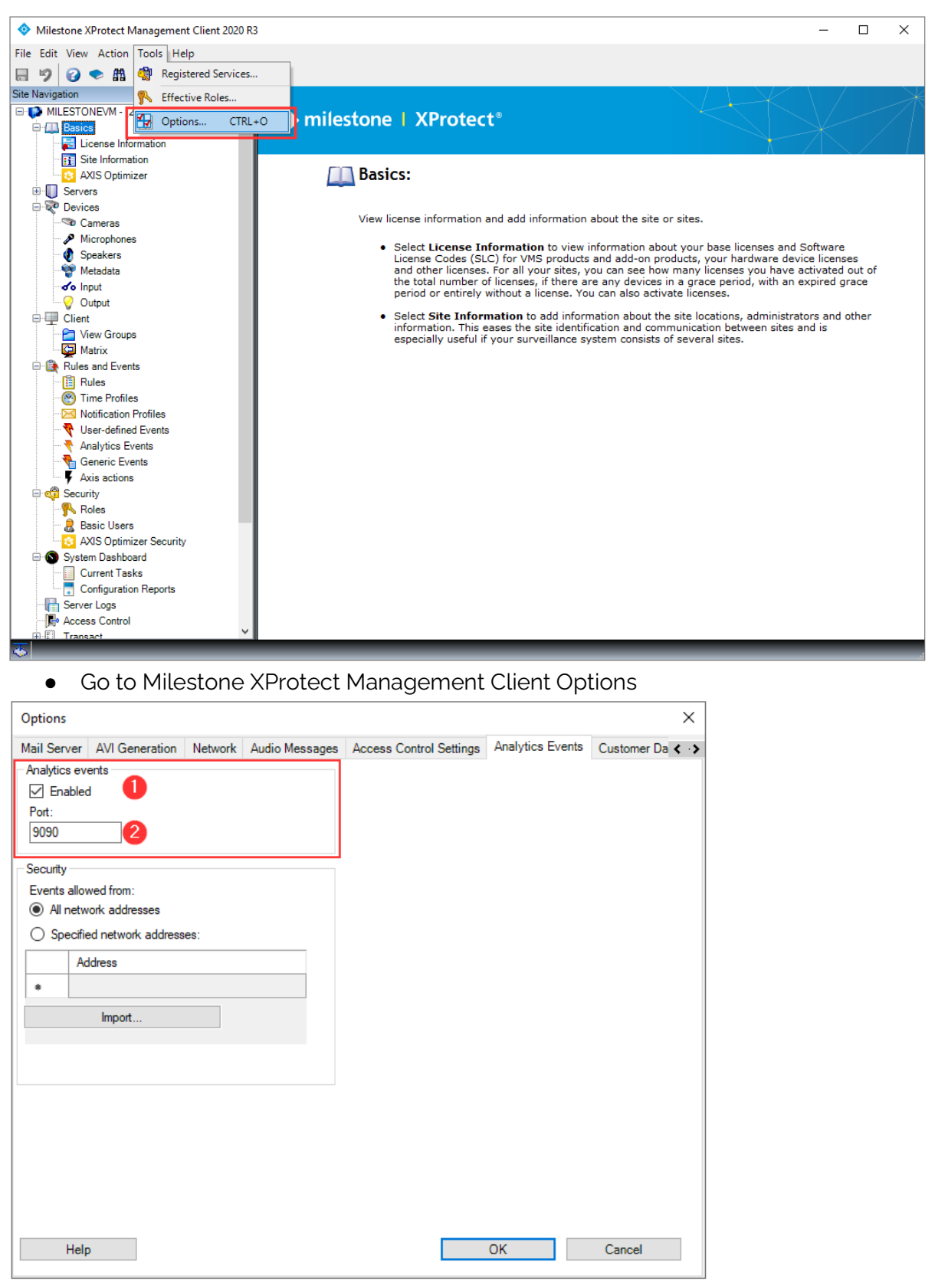

- 1. Enable Analytic Events
- 2. Analytic Events Port

### Configure Vaxtor LPR On iPRO Camera

| 🔢 Panasonic ALF | PR MMC - Google Chrome                                                                             | _         |          | ×   |
|-----------------|----------------------------------------------------------------------------------------------------|-----------|----------|-----|
| A No es segu    | uro   192.168.0.180/cgi-bin/adam.cgi?Language=11&methodName=sendDataToAdamApplication&installId=3A | 4426E8&ls | _appData | аТу |
|                 | (TOR                                                                                               |           |          |     |
|                 | Reporting                                                                                          |           |          |     |
|                 | Helix                                                                                              |           |          |     |
|                 | JSON                                                                                               |           |          |     |
|                 | Overlay                                                                                            |           |          |     |
|                 | XML                                                                                                |           |          |     |
|                 | ONVIF                                                                                              |           |          |     |
|                 | TEST                                                                                               |           |          |     |
|                 |                                                                                                    |           |          |     |

• Enable XML reporting

| Panasonic ALPR                                                                                                    | t MMC - Google Chrome —                                                                                                    |           | ×  |
|----------------------------------------------------------------------------------------------------|----------------------------------------------------------------------------------------------------|-----------|----|
| A No es segur                                                                                                    | ro   192.168.0.180/cgi-bin/adam.cgi?Language=11&methodName=sendDataToAdamApplication&installId=3A4426E8&                                                                                           | s_appData | Ty |
| <ul><li>✓</li><li>✓</li>&lt;</ul> |                                                                                                    |           |    |
| ≡                                                                                                    | XML                                                                                                    |           |    |
|                                                                                                    | Z Active                                                                                                    |           |    |
|                                                                                                    |                                                                                                    |           |    |
|                                                                                                    | http://192.168.0.182:9090/                                                                                                    |           |    |
|                                                                                                    | User                                                                                                    |           |    |
|                                                                                                    |                                                                                                    |           |    |
|                                                                                                    | Password                                                                                                    |           |    |
|                                                                                                    |                                                                                                    |           |    |
|                                                                                                    | Message template                                                                                                    |           |    |
|                                                                                                    | <pre><?xml version="1.0" encoding="utf-8"?> <analyticsevent xmlns="urn:milestone-systems" xmlns:i="http://www.w3.org/2001/XMLSchema-instance"> <eventheader> </eventheader></analyticsevent></pre> |           |    |

- 1. Activate XML Reporting
- 2. <Milestone address>:<Analytic Event port> (see Enable Analytic Event)
- 3. Set XML Message template

#### XML Message template

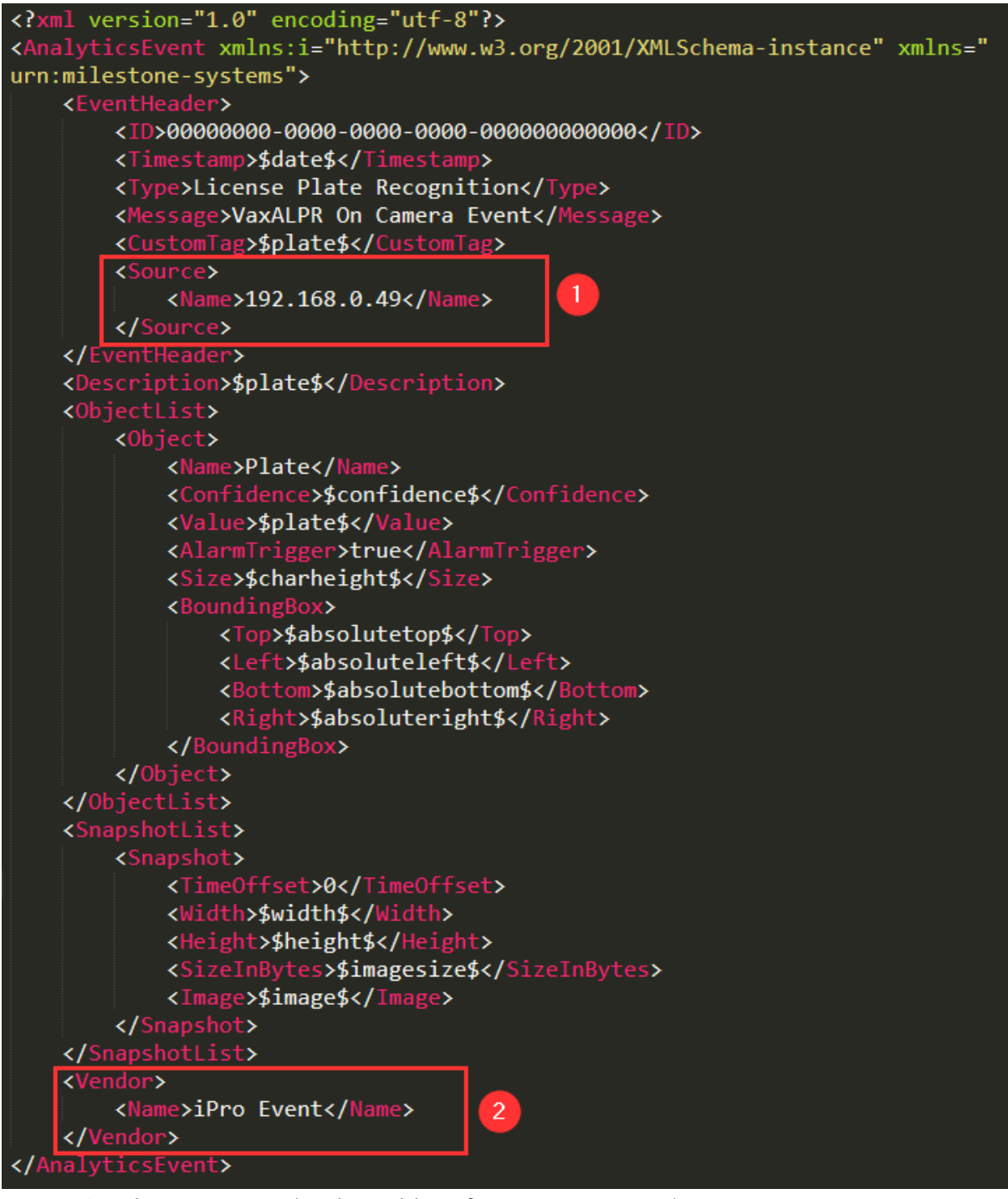

- 1. Set the Camera IP (replace this IP for your camera IP)
- 2. Set created Analytic Event (see Create Analytic Event)

# Milestone Analytic Event reception

### Alert details

| 🧔 144 VaxALPR On Camera Event - AXIS P1367-E Network Camera (192.168.0.49) - Camera 1 🦳 🗸                                                                             |           |                                                                                                    |                                                                            |  |  |
|----------------------------------------------------------------------------------------------------|-----------|----------------------------------------------------------------------------------------------------|----------------------------------------------------------------------------|--|--|
| AXIS P1367-E Network Camera (192.168.0.49) - Camera 1<br>Connecting to server<br>AXIS P1367-E Network Camera (192.168.0.49) -<br>Camera 1<br>http://milestonevm:7563/ | AXIS      | P1367-E Network Camera<br>Connecting to s<br>AXIS P1367-E Netwo<br>Camera 1<br>http://milestonevm: | (192.168.0.49) - Camera 1<br>erver<br>ork Camera (192.168.0.49) -<br>7563/ |  |  |
|                                                                                                    |           | <ul><li>✓ 21/02/2022</li></ul>                                                                     | 10:35:36.540 🕨 🕨                                                           |  |  |
| Camera: AXIS P1367-E Network Camera (192.168.                                                                                                    | 0.49) - 🔻 |                                                                                                    | Go to Alarm Time                                                           |  |  |
| Instructions                                                                                                    |           | Assigned to:                                                                                       | <b></b>                                                                    |  |  |
| ABC1234                                                                                                    |           | State:                                                                                             | 1: New 🔻                                                                   |  |  |
|                                                                                                    |           | Priority:                                                                                          | 1: High 🔹                                                                  |  |  |
|                                                                                                    |           | Category:                                                                                          |                                                                            |  |  |
|                                                                                                    |           | ID:                                                                                                | 144                                                                        |  |  |
|                                                                                                    |           | Source:                                                                                            | AXIS P1367-E Network Camera                                                |  |  |
|                                                                                                    |           | Alarm:                                                                                             | Plate detected                                                             |  |  |
|                                                                                                    |           | Message:                                                                                           | VaxALPR On Camera Event                                                    |  |  |
| Activition                                                                                                    |           | Туре:                                                                                              | License Plate Recognition                                                  |  |  |
| Time Activity                                                                                                    | Oumor     | Rule:                                                                                              | Alarm Definition                                                           |  |  |
| 10:35 Initial state: 1: New                                                                                                    | Owner     | Location:                                                                                          |                                                                            |  |  |
| 10:35 Initial priority: 1: High                                                                                                    |           | Tag:                                                                                               | ABC1234                                                                    |  |  |
|                                                                                                    |           | Vendor:                                                                                            | iPro Event                                                                 |  |  |
|                                                                                                    |           | Object:                                                                                            | ABC1234                                                                    |  |  |
|                                                                                                    |           |                                                                                                    |                                                                            |  |  |
|                                                                                                    | Adr       |                                                                                                    |                                                                            |  |  |
|                                                                                                    |           |                                                                                                    |                                                                            |  |  |
| Help Print                                                                                                    |           |                                                                                                    | ок                                                                         |  |  |